## 带过滤器的组合分析

**过滤器**就是一个条件表达式(例如: Product ID < 10),可用于SQL中需要条件表达式的地方(例如SQL中的where部分)。带过滤器的组合分析就是在组合分析中 使用过滤器作为查询条件来过滤器表数据。

- 过滤器分为全局过滤器和局部过滤器。
  - 全局过滤器基于数据源或是业务主题创建,本数据源下的组合分析都可以使用这些全局过滤器,并且全局过滤器可以关联参数。即如果组合分析关 联参数则必须使用全局过滤器;
  - 局部过滤器只能应用于当前组合分析。

过滤器说明的创建以及更多信息请参见过滤器章节。

```
在组合查询中使用过滤器的步骤如下:
```

1)新建一个组合分析,挑选要分析的数据源或业务视图。 2) 左侧的资源选择区 > 条件选择, 【过滤器】节点下显示的是数据源或者业务视图下的全局过滤器, 【局部过滤器】节点下显示的是这个组合查询中建立 的过滤器

| ● 当前位置:新建组合分析  |        |
|----------------|--------|
| 字段选择 条件选择 ✓ 自治 | 动更新    |
| ✓              |        |
| 🚡 局部过滤器        |        |
| ✔ 🔽 过滤器        |        |
| > 📊 组合分析       |        |
| □▼ 产品          |        |
| □▼ 产品类别过滤      |        |
| □▼ 带参数         |        |
| > 🛅 DEFAULT    | 1      |
| > 🛄 业务视图       |        |
|                |        |
|                |        |
|                |        |
|                |        |
|                |        |
|                |        |
| Q.             | £. :== |

3) 在【局部过滤器】节点上,右键选择【新建】,在弹出的窗口中输入过滤器的内容。

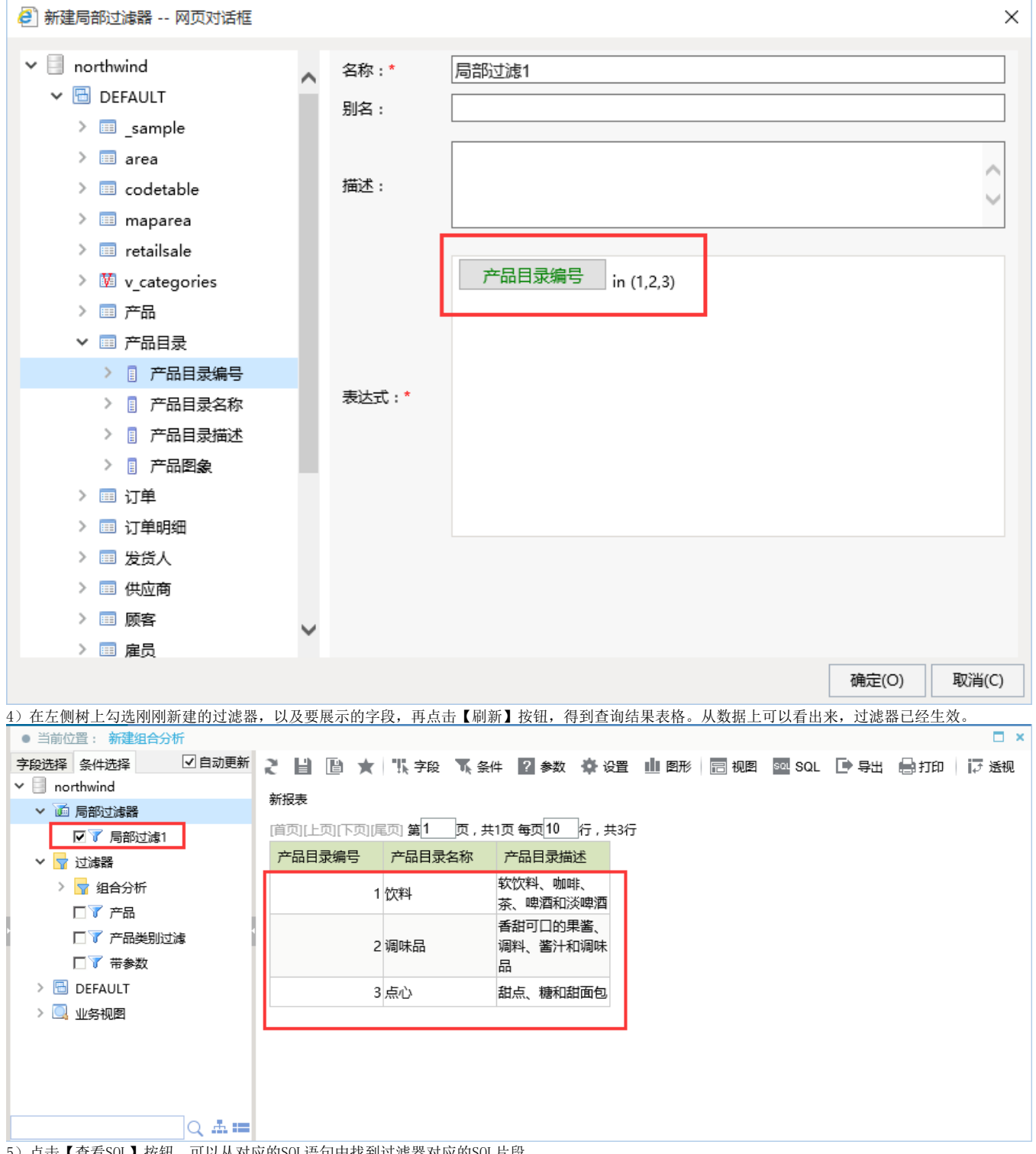

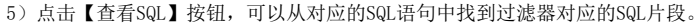

| 🥭 查看SQL 网页对话框                                                                                                    |         |         |         | ×     |
|----------------------------------------------------------------------------------------------------|---------|---------|---------|-------|
| select<br>T4.CategoryID as F74,<br>T4.CategoryName as F7<br>from<br>categories T4<br>where<br>(<br>T4.CategoryID in (<br>1,2,3<br>)<br>) | 75,     |         |         |       |
|                                                                                                    | 查看执行SQL | 复制表达式对象 | 复制SQL文本 | 取消(C) |

6)全局过滤器的使用与局部过滤器相同,通过左侧资源树的勾选即可生效。全局过滤的创建请参见过滤器章节。

7)过滤器中可以引用系统中的输入参数,从而实现动态过滤数据的效果。在过滤器中引用参数请参考组合分析的过滤器引用参数。